## 蓝牙 驱动安装

在电脑WIN7或以上的系统中找到< 控制面板 >双击< 控制面板 >在其各个选项中双击 如下图所示的红色框框的选项: (以下是WIN7系统安装示意图)

| ● ● ● 注制面板 ●                             | <ul> <li>◆ f</li> <li>健業控制回版</li> </ul>                                                |
|------------------------------------------|----------------------------------------------------------------------------------------|
| 文件(F) 编辑(E) 查看(V) 工具(T) 帮助(H)            |                                                                                        |
| 调整计算机的设置                                 | 查看方式: 类別 ▼                                                                             |
| 系统和安全<br>重看您的计算机状态<br>备份您的计算机<br>置找并解实问题 | <ul> <li>用户帐户和家庭安全</li> <li>愛添加試験用户帐户</li> <li>愛方所有用户设置家长控制</li> <li>外观和个性化</li> </ul> |
| 网络和 Internet<br>查召网络达本和任务<br>选择家庭组和共享选项  | 更改主题<br>更改编面背景<br>课盤屏幕分辨率                                                              |
| 硬件和声音<br>重看设备和灯印机<br>添加设备                | 时钟、语言和区域<br>更改建盘或其他编入法<br>夏改盟示语言                                                       |
| 程序<br>印載程序                               | 轻松访问<br>使用 Windows 建议的设置<br>优化规模显示                                                     |
|                                          |                                                                                        |
|                                          |                                                                                        |
|                                          |                                                                                        |

## 当出现下图所提示,再双击下图红色框框选项:

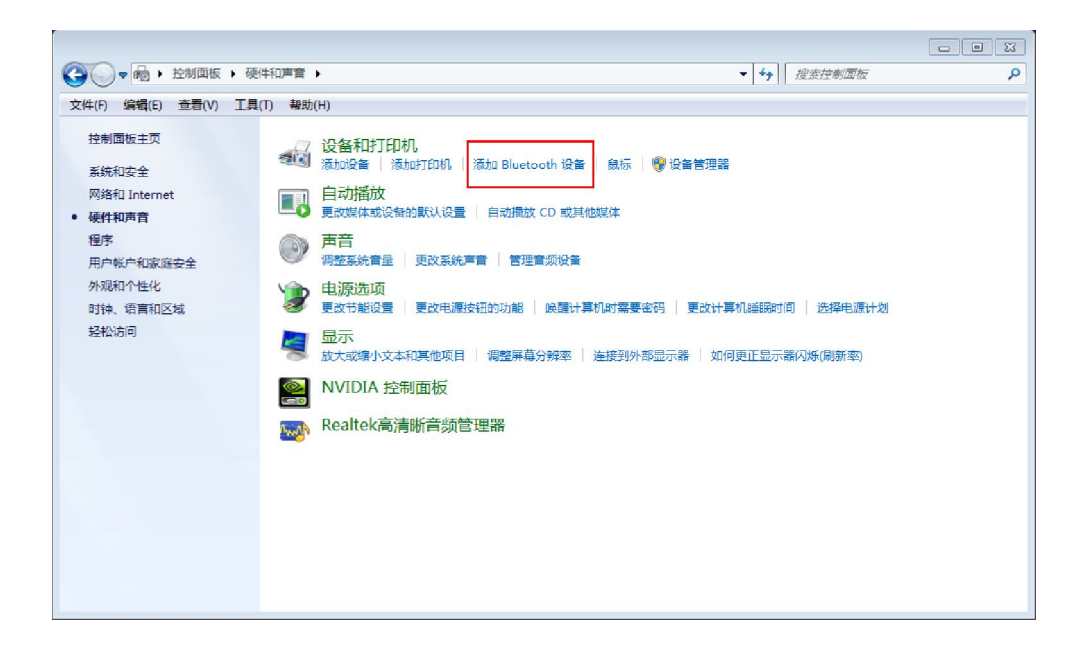

## 当出现下图所提示按< 下一步 >:

| 选择要添加到此计算机的设备<br>Windows 将继续查找新设备并将其显示出来。<br>DSP176<br>Bluetooth<br>其他 | ② ① 添加设备                                              |        | 23   |
|------------------------------------------------------------------------|-------------------------------------------------------|--------|------|
| DSP176<br>Bluetooth<br>其他                                              | 选择要添加到此计算机的设备                                         |        |      |
|                                                                        | Windows 将班项宣找新设留升码具显示皿来。<br>DSP176<br>Bluetooth<br>其他 |        |      |
| 如果 Windows 找不到设备,该如何操作?                                                | 如果 Windows 找不到设备,该如何操作?                               | T-tron | From |

当出现下图所提示,点击红色框框里面的选项,<下一步>加亮了就点击<下一步>:

| ③ M 添加设备                                         | 8         |
|--------------------------------------------------|-----------|
| 选择配对选项                                           |           |
| → 为我创建配对码(C)<br>此设督具有一个数字小键盘。                    |           |
| ◆ 输入设备的配对码(E)<br>此设备附带一个配对码。<br>检查设备上或设备手册中的配对码。 | DSP176    |
| → 不使用代码进行配对(P)<br>这种类型的设备(如鼠标)不需要安全连接。           |           |
| 如何判断我的设备是否有配对代码?                                 |           |
|                                                  | 下一步(N) 取消 |

当出现下图所提示就在红色框框中输入配对码:

|                    | 53        |
|--------------------|-----------|
| ③ 1 添加设备           |           |
| 输入设备的配对代码          |           |
| 这将验证您是否在连接正确的设备。   |           |
|                    |           |
| 代码显示在设备上或设备随附的信息中。 | DSP176    |
|                    |           |
|                    |           |
|                    |           |
|                    |           |
| 如果我找不到设备自对代码怎么办?   |           |
|                    | 下一步(N) 取消 |

输入配对码后如下图所示,再按<下一步>:

| ③ 1 添加设备                      | [23]      |
|-------------------------------|-----------|
| 输入设备的配对代码<br>这将验证您是否在连接正确的设备。 |           |
| 1234<br>代码显示在设备上或设备随附的信息中。    | DS9176    |
|                               | 535176    |
|                               |           |
| 如果我找不到设督配对代码怎么办?              |           |
|                               | 下一步(N) 取消 |

## 安装完成后出现下图点击< 关闭 >:

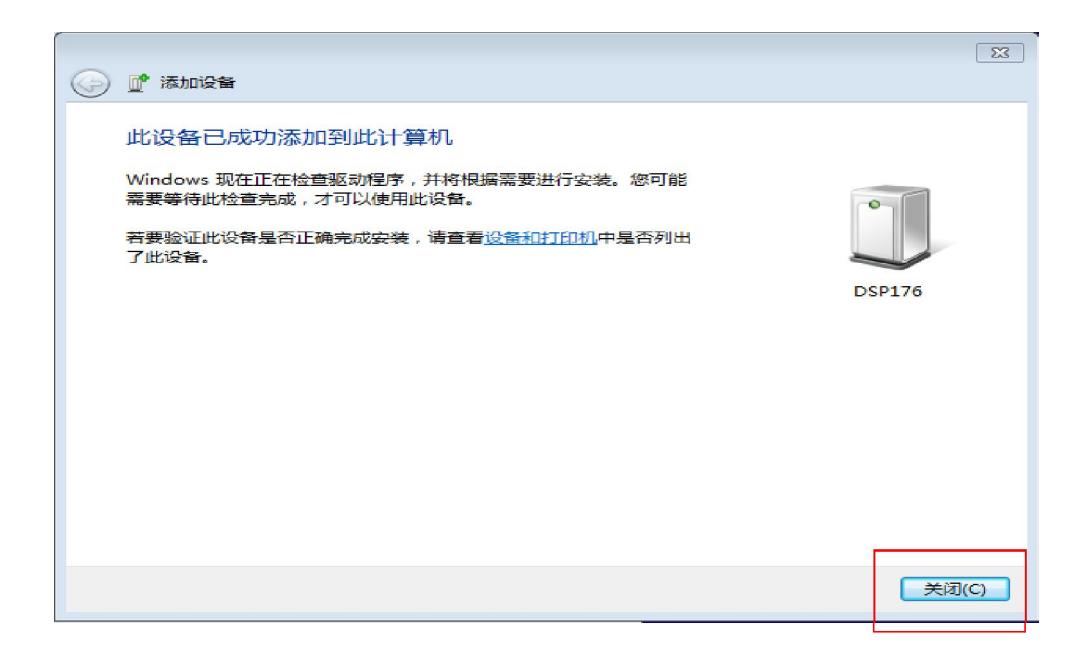

在系统里找到< 设备管理器 >打开就出现下图,查看端口红色框框所示:

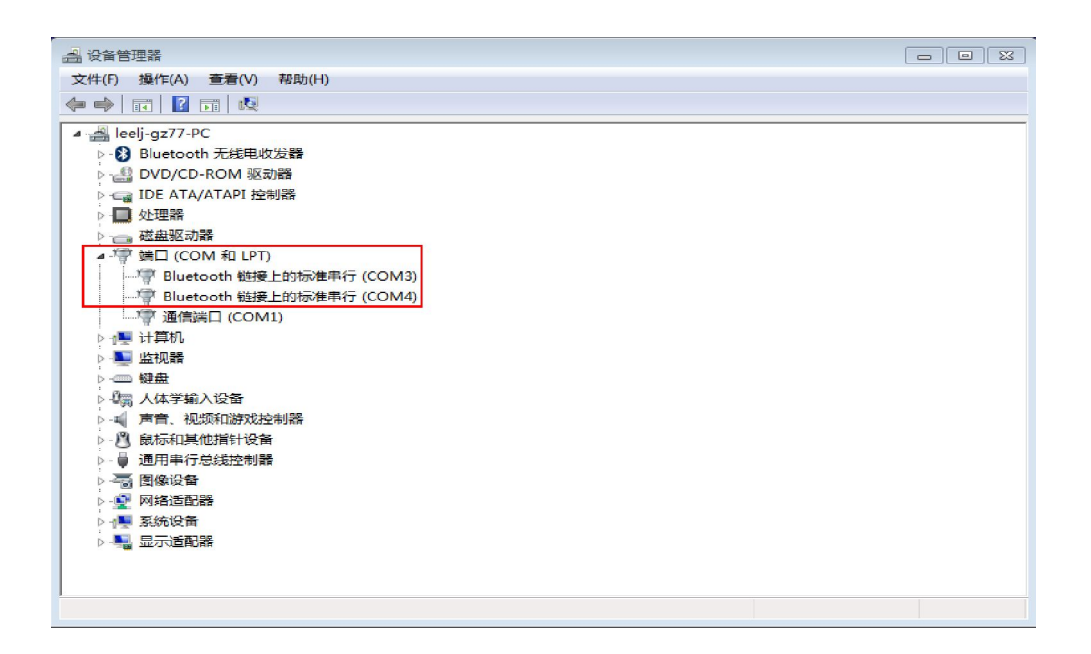

打开软件点击蓝色框框里的蓝牙连接图标,出现蓝牙连接对话框再按< 搜索 >:

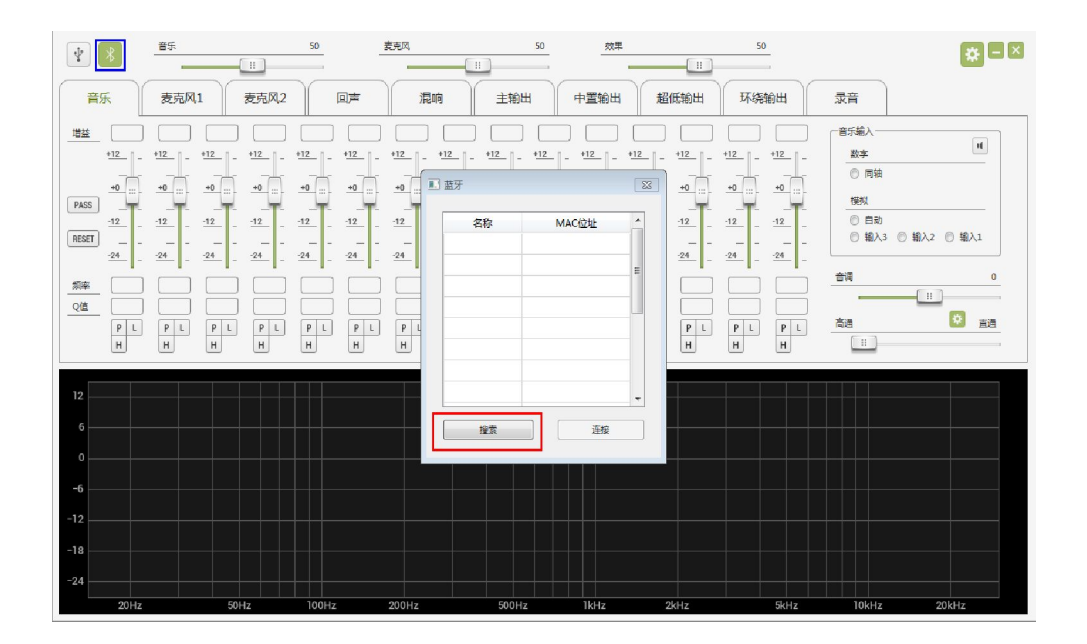

出现如下图所示,再点击搜索出来的名称按< 连接 >:

| 4         | <b>8</b> 5                                                                                                    | 50                                                                       | 麦克风                                                                                                    | 50                                              | 效果         |      | 50                                                                                                    |                                                                                                    | <b>*</b> - ×                                                       |
|-----------|----------------------------------------------------------------------------------------------------|--------------------------------------------------------------------------|----------------------------------------------------------------------------------------------------|-------------------------------------------------|------------|------|----------------------------------------------------------------------------------------------------|----------------------------------------------------------------------------------------------------|--------------------------------------------------------------------|
| 音乐        | 麦克风1 麦克风2                                                                                                    | 回声                                                                       | 混响                                                                                                    | 主輸出                                             | 中置输出       | 超低输出 | 环绕输出                                                                                                    | 录音                                                                                                    |                                                                    |
| 世社<br>+12 | 112_         -         112_         -         112_         -           -9         -9         -9         -9         -9         -9         -9           -12_         -         12_         -         -22_         -         -22_         -           -12_         -         12_         -         -22_         -         -22_         -           -2         -         -         -         -         -         -         -           -2         -         -         -         -         -         -         -         -         -         -         -         -         -         -         -         -         -         -         -         -         -         -         -         -         -         -         -         -         -         -         -         -         -         -         -         -         -         -         -         -         -         -         -         -         -         -         -         -         -         -         -         -         -         -         -         -         -         -         -         -         -         - | +12 + 12<br>-0 = -0 = -<br>-0 = -<br>-12<br>-24<br>-24<br>P L P L<br>H H | - 112 - 112 | - <u>112</u> - <u>112</u><br>名称 N<br>SP176 AB.B | - +12 +12_ | +12  | +12 - +12 -<br>-40<br>-412 -<br>-40<br>-40 | <ul> <li>● 月油</li> <li>※字</li> <li>● 月油</li> <li>短期</li> <li>● 目前</li> <li>● 知入3 ● 割</li> <li>● 知入3 ● 割</li> <li>● 読み</li> <li>● 調</li> <li>● 読み</li> <li>● 調</li> <li>● 調</li></ul> | €<br>1<br>1<br>1<br>1<br>1<br>1<br>1<br>1<br>1<br>1<br>1<br>1<br>1 |
| 12        |                                                                                                    |                                                                          |                                                                                                    | · 注文                                            | 22         |      |                                                                                                    |                                                                                                    |                                                                    |
| 20Hz      | 50Hz                                                                                                    | 100Hz                                                                    | 200Hz                                                                                                    | 500Hz                                           | 1kHz       | 2kHz | 5kHz                                                                                                    | 10kHz                                                                                                    | 20kHz                                                              |

出现如下图所示,已成功连接:

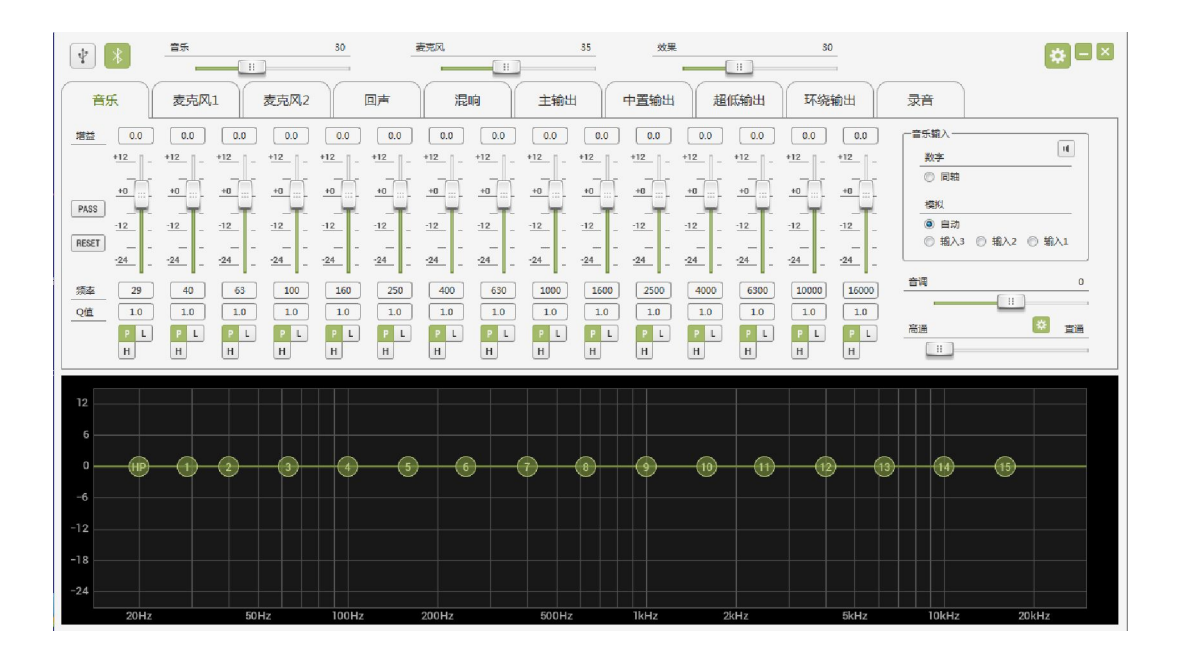